## How to Set Up an Authorized Party

1. The student will click on the 'Finances' icon in their MyHarper Portal, and then click the 'Online Payments' icon.

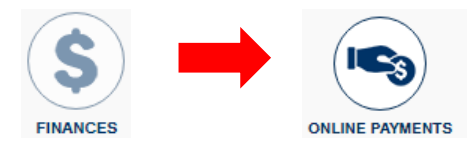

2. Click the 'Add an Authorized Party' link.

| Home My Pro                 | ifile Financial Accounts                       |                          | ▲ <b>●</b>                                                                                |  |  |  |  |  |  |  |
|-----------------------------|------------------------------------------------|--------------------------|-------------------------------------------------------------------------------------------|--|--|--|--|--|--|--|
| Hello Lise                  | ly                                             |                          |                                                                                           |  |  |  |  |  |  |  |
| S Payr                      | nent Activity                                  | View Details   🇅         | 0                                                                                         |  |  |  |  |  |  |  |
| :                           | Current Balance \$2,937.20 Transaction Details |                          | TestAccount1@factsmgt.com                                                                 |  |  |  |  |  |  |  |
|                             | Make a Payment                                 |                          | Register to receive text services on your mobile phone.                                   |  |  |  |  |  |  |  |
| SPRING CE 2<br>Payment Plan | 018<br>101 048 652) Actions -                  | AMOUNT DUE<br>\$2,937.20 | Two Financial Accounts on file Want to allow a friend or family member to pay toward your |  |  |  |  |  |  |  |
|                             |                                                |                          | Add an Authorized Party.                                                                  |  |  |  |  |  |  |  |

3. The student will fill in the information requested for the Authorized Party.

| Add Authorized Party                                                                                                    |                                                                                                    |
|----------------------------------------------------------------------------------------------------|----------------------------------------------------------------------------------------------------|
| First Name                                                                                                    | Last Name                                                                                                    |
|                                                                                                    |                                                                                                    |
|                                                                                                    |                                                                                                    |
| Authorized Party Access<br>Authorized Parties will have access to you<br>such as payments. They do not have acces<br>information.                                                                                                    | r Harper College account balance and the activity that the Authorized Party has initiated on your behalf,<br>ess to your contact information, user credentials, other Authorized Parties or your financial account                                                                                                    |
| Include the details that make up m                                                                                                    | y balance                                                                                                    |
| Authorized Party Authentication                                                                                                    |                                                                                                    |
| Create a question that the authorized part                                                                                                    | y will know the answer to. You may want to inform the authorized party of this question and answer.                                                                                                    |
| Authorized Party Authentication Question                                                                                                    |                                                                                                    |
| e.g. What year did we go to Florida?                                                                                                    |                                                                                                    |
| Authorized Party Authentication Answer                                                                                                    |                                                                                                    |
| e.g. 2010                                                                                                    |                                                                                                    |
| Web Access                                                                                                    |                                                                                                    |
| Enter an e-mail address to allow this person<br>Address field is left blank, the authorized p                                                                                                    | on to create an account and pay online. An e-mail will be sent to this address upon save. If the E-mail<br>party will only be able to discuss your account with Neinet over the phone.                                                                                                    |
| E-mail Address                                                                                                    |                                                                                                    |
|                                                                                                    |                                                                                                    |
| Terms and Conditions                                                                                                    |                                                                                                    |
| In compliance with the Family Educational<br>information may not be released to a third<br>Authorized Party you are giving explicit co<br>for us to provide information to that individ<br>individual as an Authorized Party on your | Rights and Privacy Act of 1974 (as amended), your educational records and your student account<br>party (e.g. your spouse, parents, sponsor, etc.) without your explicit permission. By creating an<br>nsent for that individual to view and discuss your account information, make payments on your behalf, and<br>ual about the balance of your account. This authorization will remain in effect until you remove the<br>account. |
|                                                                                                    |                                                                                                    |

By adding this Authorized Party you, Lisely Gavina, agree to the terms and conditions

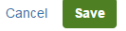

- 4. The Authorized Payer will receive an email with a link that will direct them to the payment screen.
- 5. Upon logging in for the first time the Authorized Party will be prompted to confirm your access. Confirm Your Access for

| You have been added as an Authorized Party by John       | Doe at Harper College.                                   |
|----------------------------------------------------------|----------------------------------------------------------|
| As an Authorized Party you can view information and ma   | ake payments toward the balance owed to Harper College.  |
| To begin setting up your Authorized Party account, p     | please answer the following question created by John Doe |
| Authorized Party Authentication Question                 |                                                          |
|                                                          |                                                          |
| If you do not know the answer to the above question, ple | ase contact John Doe.                                    |
|                                                          |                                                          |
|                                                          | Next                                                     |

6. Next, the authorized party will either need to create a new account or if you have previously created your account you will need to sign in.

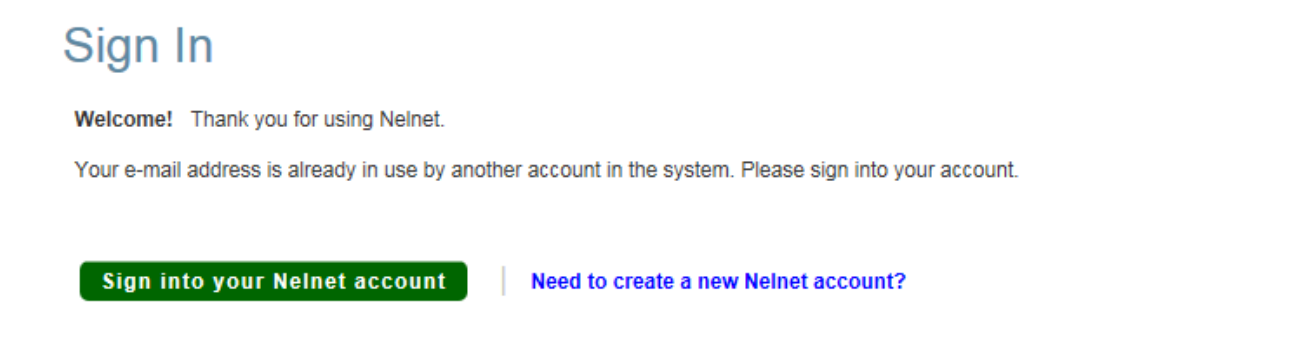

7. If the authorized party is creating a new account you will have to set up a username and password

| Create Account                               |                    |  |  |                                                                         |                                                                                                    |          |  |  |
|----------------------------------------------|--------------------|--|--|-------------------------------------------------------------------------|----------------------------------------------------------------------------------------------------|----------|--|--|
| Online Account Profile                       |                    |  |  |                                                                         |                                                                                                    |          |  |  |
| Username and Password                        |                    |  |  |                                                                         |                                                                                                    |          |  |  |
| - Do not     - You m     - Passw     - Passw |                    |  |  | <ul> <li>Do not inclu</li> <li>You may us</li> <li>Passwords</li> </ul> | ot include spaces in your username or password<br>nay use your e-mail address for your username<br>words must contain at least 8 characters |          |  |  |
| Password*                                    | Password* Password |  |  |                                                                         | s must contain at least one letter and one                                                                                                  |          |  |  |
| Re-Enter Password*                           |                    |  |  | <ul> <li>Fasswords</li> </ul>                                           | ale case s                                                                                                    | ensitive |  |  |
| Security Questions                           |                    |  |  |                                                                         |                                                                                                    |          |  |  |
| Password Reset Question*                     | Select             |  |  | •                                                                       | ?                                                                                                    |          |  |  |
| Password Reset Answer*                       |                    |  |  |                                                                         |                                                                                                    |          |  |  |
| Telephone ID Question 1*                     | Select             |  |  | -                                                                       | ?                                                                                                    |          |  |  |
| Question 1 Answer*                           |                    |  |  |                                                                         |                                                                                                    |          |  |  |
| Telephone ID Question 2*                     | Select             |  |  |                                                                         | ?                                                                                                    |          |  |  |
| Question 2 Answer*                           |                    |  |  |                                                                         |                                                                                                    |          |  |  |
|                                              |                    |  |  |                                                                         |                                                                                                    |          |  |  |
|                                              |                    |  |  |                                                                         |                                                                                                    |          |  |  |

Submit Back Cancel

8. Next the Authorized Party will be able to 'Make a Payment' or 'Set up a Payment Plan'.

| Home 1                                                              | My Profile        | Financial Accounts   |                                                         |            |                |                 | A Si         | igned in as John | C |
|---------------------------------------------------------------------|-------------------|----------------------|---------------------------------------------------------|------------|----------------|-----------------|--------------|------------------|---|
| Hello .                                                             | John              |                      |                                                         |            |                |                 |              |                  |   |
| S F                                                                 | Payment           | Activity             | View Details   🌰                                        | 8 John Doe |                |                 |              |                  |   |
| Current Balance<br>\$1,358.50 Transaction Details<br>Make a Payment |                   |                      | Register to receive text services on your mobile phone. |            |                |                 |              |                  |   |
| SPRING CE 2018<br>Current Charges                                   |                   |                      | AMOUNT DUE<br>\$1,358.50                                |            | Have another a | activity you wa | ant to link? | ?                |   |
| Balance                                                             | e may not include | et up a Payment Plan | another party.                                          |            |                |                 |              |                  |   |

Beginning with the Summer 2018 semester, students will need to add an authorized party if they want to have someone else paying for their tuition and fees. It is recommended that this is completed prior to a student registering for courses.

Those students that had an authorized payer in the previous payment system will need to re-add their previous authorized payers as desired. The former authorized parties will not be migrated to the new system.

Authorized parties now have the ability to create their own payment plan on behalf of a student.